# tutorial

### Ensino Médio

### **Relatório dos Acessos às VCs**

São Paulo j Ozescola

O Relatório dos Acessos às VCs apresenta os acessos (*logins*) às videoconferências efetuados pelos participantes do Projeto Apoio à Continuidade de Estudos, curso "Grandes temas da atualidade", de forma individual.

Com as informações desse relatório, o Professor Coordenador de Ensino Médio terá a lista dos participantes de sua escola, indicando se acessaram ou não as videoconferências individualmente, utilizando *login* e senha do participante. Com base nessas informações, o Professor Coordenador deverá lançar as presenças no Sistema de Avaliação dos participantes que tenham acessado de modo individual, juntamente com o lançamento das presenças dos professores que assistiram às videoconferências em grupo com o acesso do Professor Coordenador.

### ATENÇÃO!

A consulta a esse relatório é exclusiva do Professor Coordenador de Ensino Médio responsável pelo curso "Grandes temas da atualidade" na escola.

Para consultar o Relatório dos Acessos às VCs, siga os seguintes passos:

- Acesse o site www.saopaulofazescola.sp.gov.br;
- Clique no botão "Projeto Apoio à Continuidade de Estudos";
- Clique no botão "Relatório dos Acessos às VCs".

Na tela de acesso, preencha os campos:

- "Login": CPF OU RG (sem ponto e traço), conforme cadastrado na inscrição;
- "Senha": RG (sem ponto e traço), conforme cadastrado na inscrição.

| Apoio à Continuidade de Estudos - Videos    | - Microsoft Internet Explorer                                       |                |       | _0          |
|---------------------------------------------|---------------------------------------------------------------------|----------------|-------|-------------|
|                                             | Bar ∰r ∰ ⊒                                                          |                |       |             |
| Endereço 🗃 http://www.hrededosaber.sp.gov.t | r/MdeosCursoDeApoio/Login.aspx?idgrupo=18pc=                        |                | • @lr | Links » 🐔 🔹 |
|                                             | São Paulo Juzescola                                                 |                |       | -           |
|                                             | Apolo à Continuidada da Estudos - Vidaos<br>Identificação de unaire | [Fale Conosco] |       |             |
|                                             | [Entrar no sistema]                                                 |                |       |             |
|                                             |                                                                     |                |       |             |
|                                             |                                                                     |                |       |             |
|                                             |                                                                     |                |       |             |
|                                             |                                                                     |                | FIGU  |             |

www.saopaulofazescola.sp.gov.br

## tutorial

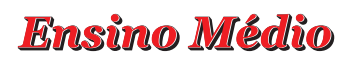

Se algum dado estiver errado, aparecerão na tela as seguintes mensagens:

- "Senha Inválida!" Nesse caso, utilize o *link* "Esqueci minha senha", disponível logo abaixo da tela de acesso.
- "Usuário não autorizado!"

Nesse caso, tente novamente e, se o erro continuar, abra um chamado no Fale Conosco, localizado no canto direito da tela de acesso, indicando nome, RG, CPF e o problema.

Lembre-se de que somente os Professores Coordenadores de Ensino Médio responsáveis pelo curso "Grandes temas da atualidade" têm acesso ao Relatório dos Acessos às VCs.

Ao efetuar o login, a próxima tela apresenta:

São Paulo JOZescola

- A lista de CPFs e nomes dos participantes inscritos na sua escola que estejam ativos;
- A coluna referente a cada videoconferência informa se o participante acessou (SIM) ou não (NÃO) a respectiva VC individualmente, com seu *login* e senha, durante o período programado para esta atividade.

| 🗿 Apoio à Continuidade de Estudos - Videos - Micro  | osoft Internet Explorer                                                                    |                    |                    |                                         |
|-----------------------------------------------------|--------------------------------------------------------------------------------------------|--------------------|--------------------|-----------------------------------------|
| Arquivo Editar Exibir Favoritos Ferramentas A       | Ajuda                                                                                      |                    |                    | 10 - 10 - 10 - 10 - 10 - 10 - 10 - 10 - |
| + · → · ② I I Q A @ 3 B.                            |                                                                                            |                    |                    |                                         |
| Endereço 😰 http://www.hrededosaber.sp.gov.br/videos | :CursoDeApoio/Login.aspx?idgrupo=1&pc=                                                     |                    |                    | 💌 🖓 Ir Links 🏻 📆 🔸                      |
| Ajpo<br>Elen                                        | o Paulo fazescola<br>Do a Continuidado do Estudos - Videos<br>IR APARECIDA MANTOVANI (Sar) | de presenca        | Fale C             | A DE PRACO<br>DINOSCO]                  |
|                                                     | 21000                                                                                      | ae presença        |                    |                                         |
|                                                     | CPF Name                                                                                   | MUROS OUE NASCEM D | ENERGIA E SOCIEDAD |                                         |
|                                                     | 31139352001 BRUNA FERNANDES SILVA                                                          | Não                | Não                |                                         |
|                                                     | 4                                                                                          |                    | •                  |                                         |
|                                                     |                                                                                            |                    |                    |                                         |
|                                                     |                                                                                            |                    |                    | -                                       |
|                                                     |                                                                                            |                    |                    | FIGURA 2                                |

#### ATENÇÃO!

Utilize a barra de rolagem, na parte inferior da tela, para visualizar todas as colunas referentes a cada videoconferência.

## Ensino Médio

tutorial

| Apoio à Continuidade de Est   | dos - Videos - Microsoft Internet Explorer                    | _6×                  |
|-------------------------------|---------------------------------------------------------------|----------------------|
| Arquivo Editar Exibir Favor   | Servamentas Ajuda                                             | <b>1</b> 1           |
| + • → · ◎ ⊡ ⊡ ◎               |                                                               |                      |
| Endereço 🕘 http://www.hrededo | saber.sp.gov.br/YideosCursoDeApolo/Login.aspx?ldgrupo=18pc=   | 💌 🔗 Ir 🛛 Links 🦥 🐑 🔹 |
|                               | São Paulo Juzescola                                           | ×                    |
|                               | Acolo à Continuidade de Estudos - Videos                      |                      |
|                               | ELENIR APARECIDA MANTOVANI [Sair] [Fale Conosco]              |                      |
|                               | [Gerar Excel]                                                 |                      |
|                               | A D ENERGIA E SOCIEDAD AQUECIMENTO GLOBAL HISTÓRIA MATEMÁTICA |                      |
|                               | Não Não Não Não                                               |                      |
|                               |                                                               |                      |
|                               |                                                               |                      |
|                               |                                                               |                      |
|                               |                                                               |                      |
|                               |                                                               | FIGURA 3             |

São Paulo JOZ escola

É possível gerar uma planilha em Excell com os dados deste relatório. Para tanto, clique em "Gerar Excell", disponível acima da tabela.

| 🗟 Tutorial Relatório de Acesso as VCs - Microsoft Word                                                                                                    |
|----------------------------------------------------------------------------------------------------|
|                                                                                                    |
| □ ☞ ■ 冊 冊 № № № 130% ▼ ⑦ ? Arial ▼ 11 ▼ N Z S ■ ■ 目目 律 律 □ • ▲ •                                                                                                    |
|                                                                                                    |
|                                                                                                    |
|                                                                                                    |
| [조] Picroseft Excel - List afrequencial i Jals _ [년 조                                                                                                    |
| (B) grave Star Epter Jener Sematar Ferragentas Dados Janda Algós Algós PCF                                                                                                    |
|                                                                                                    |
|                                                                                                    |
| 1 Relatório de Acesso à VCVideo                                                                                                    |
| 2<br>3 Gerado em 1106/2008 às 17:51:03                                                                                                    |
| 4 CODES CAREAD CAREAD CONTRACTOR OF AN ACCESSION OF A CONTRACTOR OF A CONTRACTOR OF A CONTRACT |
| 6 3113935281 BRUNA FERNANDES SILVA Não Não Não Não Não Não                                                                                                    |
| 7 8                                                                                                    |
| 9                                                                                                    |
| 10                                                                                                    |
| 12                                                                                                    |
| 13                                                                                                    |
| 16                                                                                                    |
| 10   ( ( ) )   \Listafrequencia 1 /   (                                                                                                    |
| Pronto MADÚ JIÚM                                                                                                    |
| 🎉 Iniciae 🛛 🤌 🖉 🕥 🖉 🎽 🖉 Carica de entradas - Outla 🕴 Pronn - gareda 2007 - Noc 🖉 Disco Rel lagon doc - Haros 🖗 Lapona & Continuadade de 🖉 Lastar requenciad (1).48 🔍 📽 🖓 💷 🖗 🐇 17.51                                                                                                    |
|                                                                                                    |
| FIGURA 4                                                                                                    |
|                                                                                                    |
| Pág 3 Seção 1 3/4 Em 2,9 cm Lin 2 Col 1 GRA ALT EST SE Português ( 🕰                                                                                                    |
| 🍠 Iniciar 🖉 🥶 🕘 🖲 🔟 Adobe InDesign 🛛 😋 Caixa de entrada 📄 RES: Boletim par 🔞 Tutorial_Relat 🔯 Adobe Photoshop 📃 Adobe Acrobat Pr 🛛 🦉 🦛 🚭                                                                                                    |

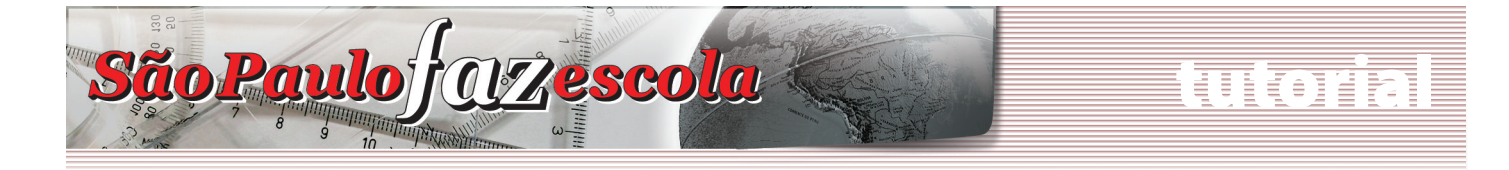

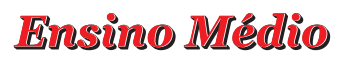

Clique em "Sair", disponível ao lado do seu nome, para finalizar sua consulta.

| Apoio à Continuidade de Estudos - Videos - Micro   | osoft Internet E | xplorer                |                    |          |            |              | _ 6                  |
|----------------------------------------------------|------------------|------------------------|--------------------|----------|------------|--------------|----------------------|
| Arquivo Editar Exibir Favoritos Ferramentas        | Ajuda            |                        |                    |          |            |              | 20<br>20             |
| ↓ • → · ◎ 3 집 ③ • • • • • •                        | 4 I I            |                        |                    |          |            |              |                      |
| Endereço an http://www.hrededosaber.sp.gov.br/Mdeo | sCursoDeApoio/Lo | ginaspx?idgrupo=18pc=  |                    |          |            |              | 🔹 🖓 Ir 🛛 Links 🏁 💑 🔹 |
|                                                    | 12               | a l'antiere            | -                  |          |            |              |                      |
| Sa                                                 | io Paulo         | azescola .             |                    |          |            | -            |                      |
| 6.32                                               |                  |                        |                    |          | as source; | Lo Milo      |                      |
| يو(4                                               | niinoD é olo     | uidado do Estudos - Vi | dees               |          |            |              |                      |
| ELEN                                               | IR APARECIDA     | MANTOVANI [Sair]       |                    |          | [Fo        | ale Conosco] |                      |
|                                                    |                  |                        | Lista de presença  |          |            |              |                      |
|                                                    |                  |                        | [Gerar Excel]      |          |            |              |                      |
|                                                    | 4 D              | ENERGIA E SOCIEDAD     | AQUECIMENTO GLOBAL | HISTÓRIA | MATEMÁTICA |              |                      |
|                                                    | al .             | NSo                    | Não                | NSo      | NSo lal    |              |                      |
|                                                    | •                |                        |                    |          |            |              |                      |
|                                                    |                  |                        |                    |          |            |              |                      |
|                                                    |                  |                        |                    |          |            |              |                      |
|                                                    |                  |                        |                    |          |            |              |                      |
|                                                    |                  |                        |                    |          |            |              |                      |
|                                                    |                  |                        |                    |          |            |              |                      |
|                                                    |                  |                        |                    |          |            |              |                      |
|                                                    |                  |                        |                    |          |            |              | FIGURA 5             |

### ATENÇÃO!

Este relatório é para consulta. Não deixe de apontar as presenças e avaliações de todos os participantes de sua turma no Sistema de Avaliação, considerando os que assistiram às VCs individualmente e os que assistiram às VCs coletivamente, com o PC, na escola.